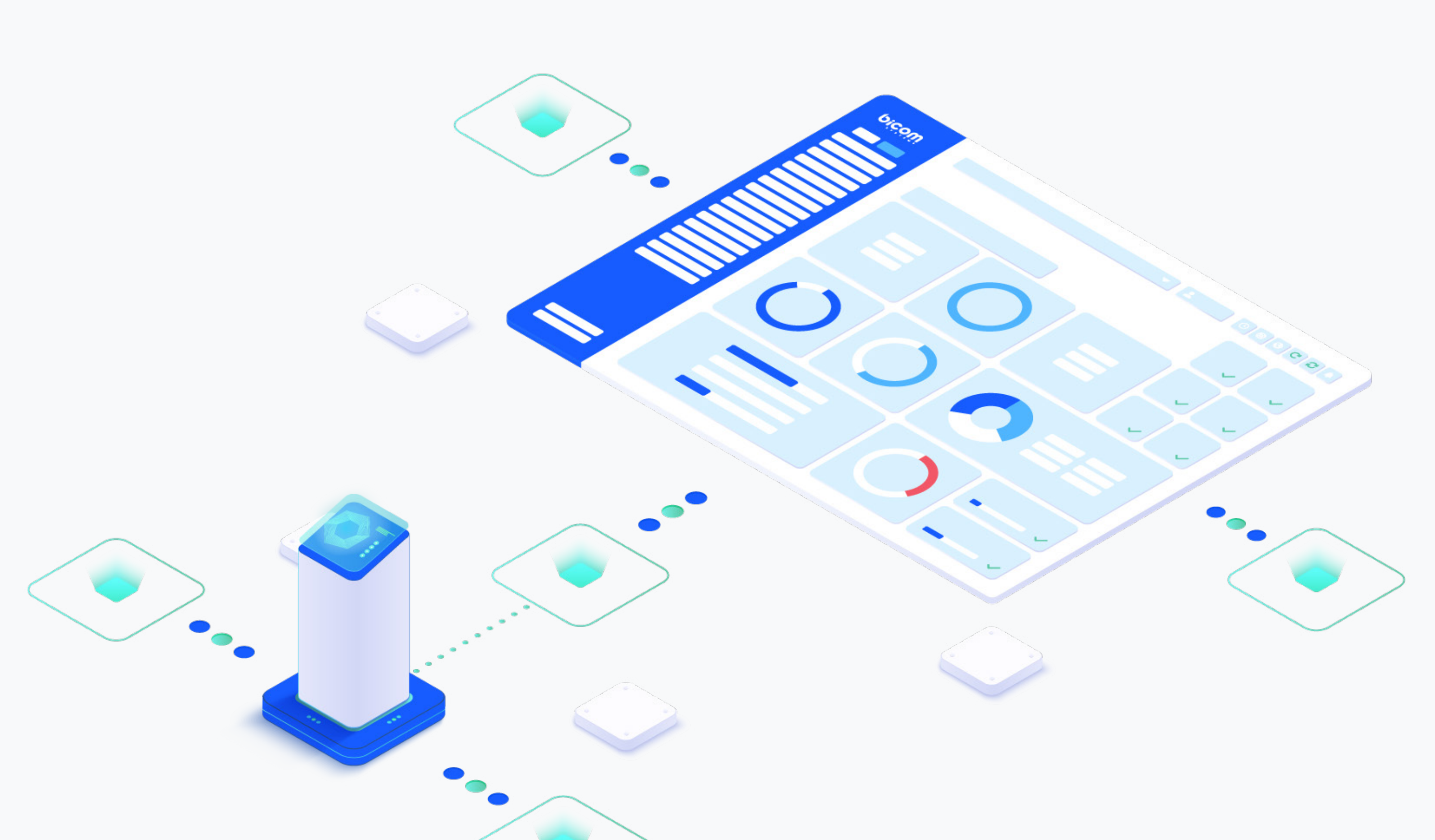

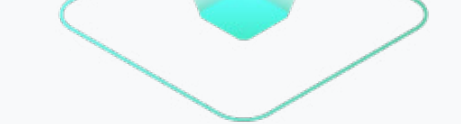

# RELEASE NOTES **PBXware 7.5.0**

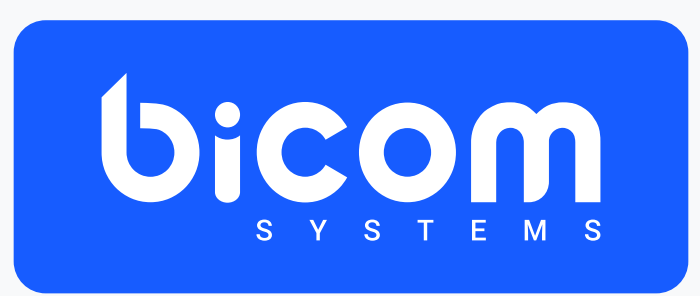

wiki.bicomsystems.com

# **Table of Contents**

| eatures                                            | 1  |
|----------------------------------------------------|----|
| Call Recording Transcriptions                      | 1  |
| Open Al                                            | 3  |
| Hosted Whisper                                     | 4  |
| Single Sign-On                                     | 4  |
| Google                                             | 5  |
| Microsoft                                          | 5  |
| Microsoft Teams Presence Integration for PBXware   | 6  |
| SMS Rating                                         | 7  |
| Event Manager                                      | 10 |
| MOS                                                | 12 |
| CyberData SIP Call Button Integration with PBXware | 13 |
| Bulk SMS HELP Option                               | 14 |
| OpenAI for Voicemail Transcription                 | 15 |

| Chat Threads                      | 15 |
|-----------------------------------|----|
| New Endpoints                     | 16 |
| CONTACT CENTER MODULE             |    |
| Agent Auto Logout                 | 18 |
| IMAP mailbox field - Omni Channel | 19 |
| Contacts                          |    |

#### Features

PBXware introduces several new features and enhancements with the 7.5 release. Call recording transcriptions are now available, which enables customers to have their call recordings automatically transcribed. The new Event Manager allows you to streamline workflows between PBXware and third-party platforms/services based on predefined system events. MOS (Mean Opinion Score) has been added to call reports to help users monitor call quality. The SMS Rates feature allows PBXware administrators to charge extensions for SMS traffic. Additionally, SSO (Single Sign-On) support has been added, allowing users to access multiple applications or services using only one set of login credentials. These updates provide greater control and flexibility, enhancing the overall PBXware experience.

### **Call Recording Transcriptions**

PBXware 7.5 introduces a powerful new feature: **Call Recording Transcription**, which allows customers to have their call recordings automatically transcribed and linked to their **Call Detail Records (CDRs)**. This enhancement enables users to easily review transcriptions, without having to listen to the whole call recording.

Transcriptions for recorded calls will be accessible from the **CDR Reports** page. To view a transcription, users can simply select the desired CDR and click the transcription button located in the top left corner. The corresponding text for that recording will appear on the right-hand side.

mt7

#### ten 📑 Transcription 🗧 Print 🚀 E-mail 🔲 CLIR Report 🐧 Delete Recording 🛓 CSV Download

| Date  | lange                               |       | From 💄      |                      | То 💄           |                 |
|-------|-------------------------------------|-------|-------------|----------------------|----------------|-----------------|
| 03    | Oct 2024 00:00:00 - 09 Dec 2024 23: | 59:59 |             |                      | - Destination  |                 |
|       |                                     |       |             |                      |                |                 |
|       |                                     |       |             |                      |                |                 |
|       | Tenant                              | From  | То          | Date/Time            | Total Duration | Rating Duration |
|       | 999                                 | 1009  | 1000        | 27 Nov 2024 08:30:25 | 00:00:17       | 00:00:17        |
|       | 999                                 | 1009  | 1000        | 27 Nov 2024 08:28:18 | 00:00:10       | 00:00:10        |
|       | 999                                 | 1009  | 1000        | 27 Nov 2024 08:26:44 | 00:00:09       | 00:00:09        |
|       | 999                                 | 1009  | 1000        | 27 Nov 2024 08:23:56 | 00:01:12       | 00:01:12        |
|       | 999                                 | 1009  | 38735225883 | 26 Nov 2024 14:30:19 | 00:00:22       | 00:00:22        |
|       | 999                                 | 1009  | 1984        | 26 Nov 2024 13:28:26 | 00:00:36       | 00:00:35        |
|       | 999                                 | 1009  | 1984        | 26 Nov 2024 13:25:55 | 00:00:11       | 00:00:11        |
|       | 999                                 | 1009  | 1984        | 26 Nov 2024 13:23:34 | 00:00:17       | 00:00:17        |
|       | 999                                 | 1009  | 1000        | 26 Nov 2024 11:13:14 | 00:00:15       | 00:00:15        |
|       | 999                                 | 1009  | 1000        | 26 Nov 2024 10:47:34 | 00:00:23       | 00:00:23        |
|       | 999                                 | 1009  | 1000        | 26 Nov 2024 10:41:30 | 00:00:47       | 00:00:47        |
|       | 999                                 | 1009  | 1000        | 26 Nov 2024 10:39:57 | 00:00:21       | 00:00:20        |
|       | 999                                 | 1009  | 1000        | 26 Nov 2024 10:37:09 | 00:00:19       | 00:00:19        |
|       | 999                                 | 1009  | 1000        | 26 Nov 2024 10:15:34 | 00:00:14       | 00:00:14        |
|       | 999                                 | 1009  | 1000        | 26 Nov 2024 10:13:36 | 00:00:17       | 00:00:17        |
|       | 999                                 | 1009  | 1000        | 26 Nov 2024 10:13:24 | 00:00:08       | 00:00:08        |
| 4 pre | rious                               |       |             |                      | Page 3         |                 |
|       |                                     |       |             |                      |                |                 |
|       |                                     |       |             |                      |                |                 |

#### Reports Transcription

From То CallerID Date/Time 1009 38735225883 "vealink" <1009> 2024-11-26 13:30:19 00.00.00.000 The iPad Pro is a piece of hardware 00:00:01,000 00:00:01,480 appears to be very impressive. 00:00:03,480 00:00:03,680 It's sick too. 00:00:04,680 00:00:04,220 David, you've seen it. 00:00:04,220 00:00:04,760 Tell us about it. 00:00:05,760 00:00:05,080 It's so so good. 00:00:06,080 00:00:06,640 We go to a lot of these events, right? 00:00:08,640 00:00:08,440 And you're like, you're constantly being handed a thing 00:00:10,440 00:00:10,520 that somebody has just spent a half hour telling you is new 00:00:12,520 00:00:12,760 And most of the time you're just like, 00:00:14,760 00:00:14,060 this is a MacBook, like I've seen it. 00:00:17,060 00:00:17.580 It sure is. 00:00:18,580 00:00:18,700 And the iPad is like the canonical example of that, right? 00:00:22,700 00:00:22,340 Like for years and years and years, you pick up an iPad 00:00:24,340 00:00:25,400 and you're like, boy, that sure is an iPad. 00:00:24,400 E-mail 📄 Copy to Clipboard 😔 Print

8 8

PBXware 7.5.0

Release Notes

By default, call recordings are placed in a queue for transcription and processed in the order they are received. However, users can request transcription on demand for a specific call recording, ensuring urgent recordings are processed ahead of regular background transcriptions. This can be done by clicking the 'Request Transcription' button in the transcription tab of a call recording that has not yet been transcribed.

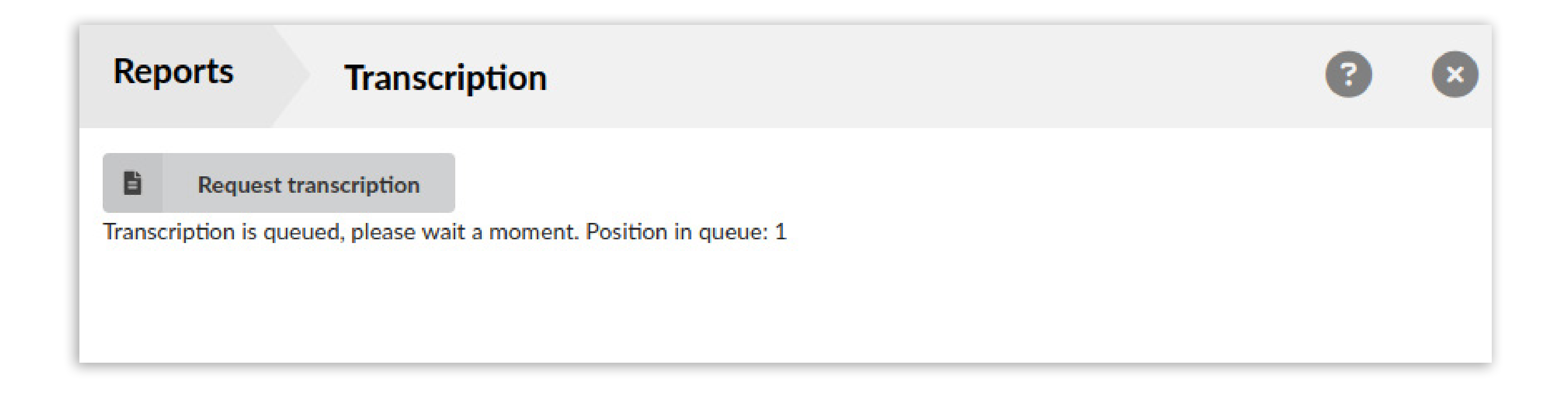

The 'Request Transcription' feature will be controlled by the administrator, who will be able to enable/disable the use of this option globally, or per GUI user group. When the feature is disabled, users without access will not see the 'Request Transcription' button in the transcription tab of the call recording. This helps prevent system overload by limiting transcription prioritization to selected users or groups. This option can be configured within the Master Tenant settings, in the 'Call Recording Transcription' selection, by selecting either 'Yes' or 'No' for the 'Disable Transcription On-Demand' option.

Additionally, this setting can be configured per Group in the Admin settings.

| Call Recording Transcription     |               |    |   |
|----------------------------------|---------------|----|---|
| Disable Transcription On-Demand: | Yes No        |    |   |
| Provider:                        | OpenAl        | •  |   |
| API Key:                         | api_key       |    | ~ |
| Model:                           | Please select | •  | ~ |
| Prompt:                          |               | 1. |   |

Users will also have the option to view subtitles of call recordings while playing them directly within the PBXware interface, if there is a transcription available.

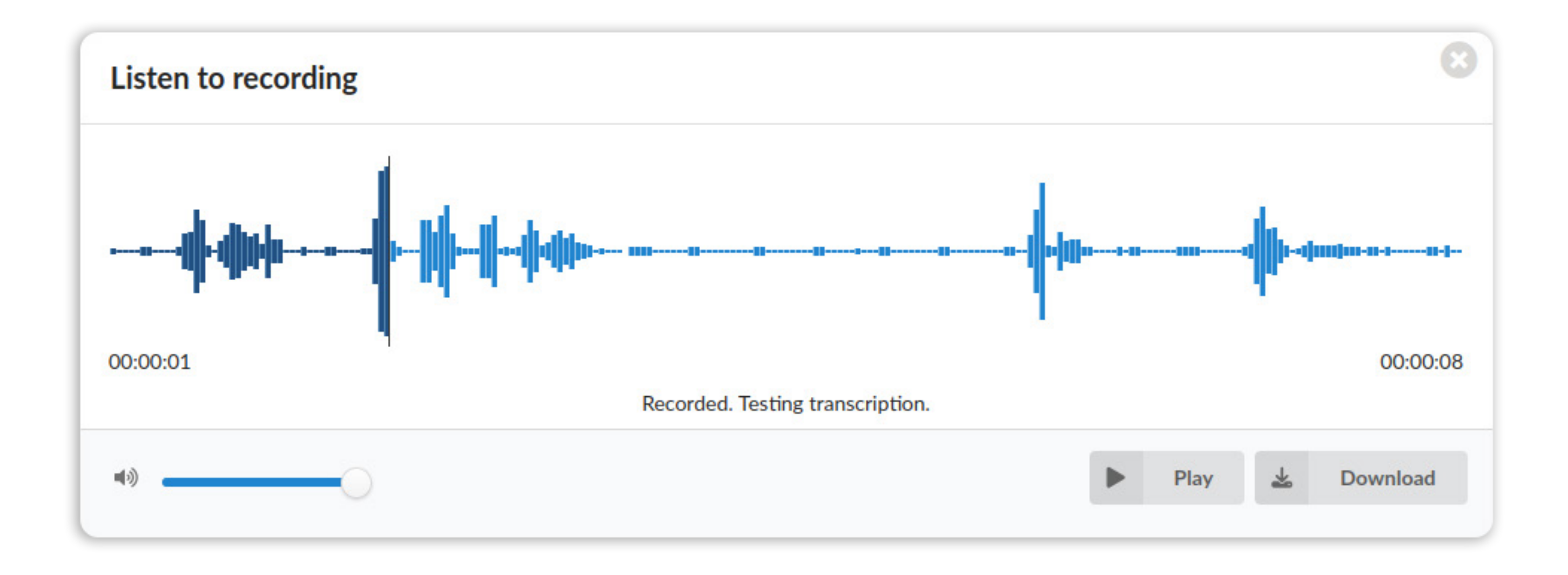

**Note:** If MP3 Auto Conversion is disabled, transcriptions will still be available, but subtitles will not be displayed. This is because direct playback of recordings within the PBXware GUI requires MP3 conversion to be enabled.

This feature can be configured within a newly added section in Server Settings called **Call Recording Transcription**. Customers can select their preferred transcription provider from the available options. We are pleased to announce that **OpenAl** and **Hosted Whisper** are currently supported as transcription providers.

#### **Open Al**

| Call Recording Transcription |               |   |   |
|------------------------------|---------------|---|---|
| Provider:                    | OpenAl        | • |   |
| API Key:                     | API_Key       |   | ~ |
| Model:                       | whisper-1     | • | ~ |
|                              | Please select |   |   |
| Prompt:                      | whisper-1     |   |   |
|                              |               |   |   |
|                              |               |   | _ |

#### **Hosted Whisper**

| Call Recording Transcription |                                             |   |
|------------------------------|---------------------------------------------|---|
| Provider:                    | Hosted Whisper                              |   |
| API URL:                     | http://ai.research.bicomsystems.com/whisper | ~ |
| API Key:                     | API_key                                     | × |
| Model:                       | Please select                               | ~ |
|                              | Please select                               |   |
| Prompt:                      | base                                        |   |
|                              | base-en                                     |   |
|                              | large-v1                                    |   |
|                              | large-v2                                    |   |
|                              | large-v3                                    |   |
|                              | medium                                      |   |
|                              | medium.en                                   |   |

**Note:** In order for call recording transcriptions to be available, they need to be enabled in the license.

## Single Sign-On

Single Sign-On (SSO) is an authentication process that allows users to access multiple

applications or services using only one set of login credentials. The primary goal of SSO is to simplify the user experience by reducing the number of times a user has to log in when accessing different systems or services.

In a traditional authentication setup, each application or service requires its own set of credentials, leading to multiple login processes and the need to remember multiple usernames and passwords. SSO addresses this challenge by enabling users to log in once and access various systems or services without re-entering their credentials for each service individually.

To improve the user experience for our customers, we are glad to introduce PBXware Single Sign-On compatibility with Google and Microsoft services.

#### Google

| Enable:        | Yes    | No |             |                  |  |
|----------------|--------|----|-------------|------------------|--|
| Client ID:     | 450632 | 85 |             | 7t8ho8.apps.goo; |  |
| Client Secret: | GOCSP  |    | /2opZz5mvft |                  |  |

#### **Microsoft**

| lient          |        |           |   |
|----------------|--------|-----------|---|
| Enable:        | Yes No |           |   |
| Client ID:     | 19f2   | €rf38e0b  |   |
| Client Secret: | J2B8Q  | ry5E1Pcd1 | • |
| Tenant ID:     | adea2  | :e0ce     |   |

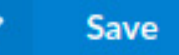

Once the SSO provider's side configuration is completed and the credentials are obtained, the PBXware administrator can configure the PBXware to use the preferred SSO provider.

SSO configuration settings are located under **Settings → Single Sign-On**.

The credentials obtained during SSO provider configuration will be used to populate the necessary settings and configure SSO to be used with PBXware. SSO enforcement can be configured per extension and per tenant in Multi-tenant systems. On non-Multi-tenant systems, it is possible to configure it for the entire server.

Please note in order for SSO to be available on PBXware, it first has to be enabled in the license. In the case of a Multi-tenant system, SSO cannot be enforced across the entire system but must instead be configured individually for each tenant in the license.

# **Microsoft Teams Presence Integration for PBXware**

PBXware 7.5 introduces an option to synchronize Microsoft Teams' presence status with the Bicom client application (gloCOM Desktop, gloCOM Web, and gloCOM GO) extension's presence. Before this integration can be enabled, it is necessary to create the required OAuth apps and credentials (which can be found and created in Settings  $\rightarrow$  OAuth on the desired tenant).

| C Add OAuth App       |              |                 |         |          |        |
|-----------------------|--------------|-----------------|---------|----------|--------|
| Search                |              |                 |         |          | ٩      |
| Name 🛎 👻              | Provider 🛎 🤟 | Scope(s)        | Status  |          |        |
| Legacy Google App     | Google       | Mail,Storage    | Enabled |          |        |
| Legacy Microsoft App  | Microsoft    | Mail,Storage    | Enabled |          |        |
| Teams Presence Update | Microsoft    | Presence-Update | Enabled | ľ        | 0      |
| Teams Presence Read   | Microsoft    | Presence-Read   | Enabled | <b>B</b> | Θ      |
| <pre># previous</pre> |              | Page 1 of 1     |         |          | next ▶ |

| Create Credential     |                     |                       |              |                 |            |   |        |
|-----------------------|---------------------|-----------------------|--------------|-----------------|------------|---|--------|
| Search                |                     |                       |              |                 |            |   | ۹      |
| Name 🔺 🔻              | Creation Date 🔺 👻   | App 🛎 🔻               | Provider 🔺 👻 | Scope 🛎 🐨       | Status 🛎 🔻 |   |        |
| Teams Presence Read   | 2025-03-13 16:12:20 | Teams Presence Read   | Microsoft    | Presence-Read   | Active     | ľ | Θ      |
| Teams Presence Update | 2025-03-13 16:09:18 | Teams Presence Update | Microsoft    | Presence-Update | Active     | Z | Θ      |
| 4 province            |                     |                       | Page 1 of 1  |                 |            |   | next 🕨 |

After Oauth apps and credentials have been configured, the Microsoft Teams Integration can be enabled by setting the Enable Presence Sync option to "Yes", which can be found in the Settings  $\rightarrow$  Microsoft Teams -> Settings tab.

| Home Settings          | Microsoft Teams Integration > Settings |                       |
|------------------------|----------------------------------------|-----------------------|
| Default Trunks         | Presence Sync                          |                       |
| UAD                    | Enable Presence Sync:                  | Yes No Not Set        |
| Access Codes           | ,                                      |                       |
| OAuth >                | OAuth2 Read Credential:                | Teams Presence Read   |
| Dispatchable Locations |                                        |                       |
| Parking Lots           | OAuth2 Update Credential:              | Teams Presence Update |
| Numbering Defaults     |                                        |                       |
| Central Phone Book     |                                        | Sava                  |
| Microsoft Teams        |                                        | Save GO Dack          |
| Settings               |                                        |                       |

The Enable Presence Sync option determines whether the presence is synced across the entire tenant, or, in case of non multi-tenant systems, the whole PBXware.

The Teams Presence Sync option can also be customized at the extension level. This can be adjusted by opening an extension's settings, clicking the "Show Advanced Options" button, and scrolling to the gloCOM section, where the Teams Presence Sync can be turned on or off.

| COM                            |        |        |         |   |
|--------------------------------|--------|--------|---------|---|
| Disable FAX:                   | Yes    | No     | Not Set |   |
| Disable Personal Dialer:       | Yes    | No     | Not Set |   |
| Default Client Phone:          | Please | select |         | • |
| Hide Meeting Icon:             | Yes    | No     | Not Set |   |
| Disable MMS:                   | Yes    | No     | Not Set |   |
| Max connected apps:            | 10     |        |         |   |
| Enable MS Teams Presence Sync: | Yes    | No     | Not Set |   |

When the Teams Presence Sync option does not have the same value at the tenant and extension levels, the extension setting takes precedence:

- If the Teams Presence Sync option is set to "Yes" at the extension level, the same option will be overridden at the tenant level. Teams Presence Sync is turned on.
- If the Teams Presence Sync option is set to "No" at the extension level, the same option will be overridden at the tenant level. Teams Presence Sync is turned off.
- If the Teams Presence Sync option is set to "Not Set" at the extension level, it will only be

turned on if the same option is set to "Yes" at the tenant level.

### **SMS Rating**

With this release, PBXware introduces SMS Rating, allowing PBXware administrators to charge extensions for SMS traffic.

| Rating               |         |        |         |          |   |
|----------------------|---------|--------|---------|----------|---|
| Call Rating:         | Yes     | No     | Not Set |          |   |
| SMS Rating:          | Yes     | No     | Not Set |          |   |
| Service Plan:        | Service | Plan 1 |         | • •      | • |
| Slave:               | Yes     | No     | Not Set | ~        | • |
| Master Account Code: |         |        |         | <b>~</b> | • |
| Reminder Balance:    | 0.0000  | 0      |         |          | • |
| Credit Limit:        | 0.0000  | 0      |         |          | • |

With this enhancement, SMS messages sent from extensions can now be rated based on the Service Plan assigned to each extension. Administrators can define custom SMS and MMS rates for both national and international messages, ensuring flexible pricing that reflects realworld costs. The system will automatically distinguish between national and international messages using the National Prefix defined for each SMS trunk.

| SMS Trunk > Add  |               |   |
|------------------|---------------|---|
| Provider         |               |   |
| Enabled:         |               |   |
| Name:            |               | - |
| Provider:        | Please Select | - |
| National Prefix: |               |   |
| Description      |               |   |
| Description:     |               |   |
|                  | Save          | 9 |

In addition to per-message rating, Inclusive SMS messages have been introduced to allow administrators to set a number of free national messages into the Service Plan. This works similarly to the existing Inclusive Minutes feature for calls. Once an extension's inclusive messages are used up, any additional messages will be charged based on the defined SMS rates for the assigned Service Plan.

Administrators can also choose if they wish to include free MMS messages in the Service

Plan. The extension's user will be able to send such messages for free until the limit defined in Total Inclusive SMS Messages is reached.

| SMS                                  |     |    |           |  |  |
|--------------------------------------|-----|----|-----------|--|--|
| Total Inclusive SMS Messages:        | 3   |    |           |  |  |
| Include MMS into Inclusive Messages: | Yes | No | Not Set   |  |  |
|                                      |     |    | SMS Rates |  |  |

Ratings can now be applied to Bulk Messages by selecting a rating extension from the new dropdown menu. The selected extension will be charged for all messages sent. However, if the extension runs out of funds, any remaining messages in the bulk campaign will not be sent.

| General              |                               |   |
|----------------------|-------------------------------|---|
|                      |                               |   |
| Name:                | BulkSMS                       | - |
| Sender type:         | Alphanumeric •                | ~ |
| From:                | TestingCo                     | - |
| Message:             | This is just a testing phase. |   |
|                      | 131                           |   |
| Rating extension:    | 110 – John Doe                |   |
| Use Predefined list: | Yes No                        |   |
| Upload CSV:          | 🗅 Choose File (max 8 MB)      | - |
|                      |                               |   |

With this new feature, the SMS Reports page has been updated to reflect the changes. The newly added "Rating" column displays the amount spent on each message. Additionally, a new filter option allows sorting reports by Rated and Unrated messages.

| Date Range                                  | From | То | Direction | Rating  | Туре |   |   |
|---------------------------------------------|------|----|-----------|---------|------|---|---|
| 10 Sep 2024 00:00:00 - 10 Mar 2025 23:59:59 | From | То | All       | Rated - | All  | • | Q |
|                                             |      |    |           |         |      |   |   |
|                                             |      |    |           |         |      |   |   |

| From                    | То                     | Direction | Date/Time            | Rating | Status | Error Message | Туре |
|-------------------------|------------------------|-----------|----------------------|--------|--------|---------------|------|
| +17 83 - John Doe (110) | +17 1                  | Outbound  | 04 Nov 2024 13:59:45 | 0.1    | Sent   | π             | SMS  |
| +17 83 - John Doe (110) | +17 6 - Jane Doe (109) | Outbound  | 04 Nov 2024 13:59:22 | 0.1    | Sent   | -             | SMS  |
| +17 83 - John Doe (110) | +17 6 - Jane Doe (109) | Outbound  | 04 Nov 2024 13:05:35 | 0.1    | Sent   | 5             | SMS  |
| +17 83 - John Doe (110) | +17 6 - Jane Doe (109) | Outbound  | 04 Nov 2024 11:54:57 | 0.1    | Sent   | -             | SMS  |
| +17 83 - John Doe (110) | +17 6 - Jane Doe (109) | Outbound  | 04 Nov 2024 11:50:45 | 0.1    | Sent   | 2             | SMS  |

# **Event Manager**

The addition of the Event Manager opens up a whole new world of possibilities for PBXware administrators by providing the ability to streamline workflows between PBXware and third-party platforms/services on predefined system Events like:

- Incoming Call
- Answered Call
- Unanswered Call
- Hangup
- Ringing

| <b>Dicom</b><br>Home Settings      | 666 –<br>Events List 🔅 Settings 🤊 . | Activity Monitor        |        | • Administrator                                               | © © C C 2 1 ?       |
|------------------------------------|-------------------------------------|-------------------------|--------|---------------------------------------------------------------|---------------------|
| Dashboard<br>Extensions ><br>SMS > | Search                              |                         |        |                                                               | ٩                   |
| DIDs                               | Action                              | Event                   | Status | Message                                                       | Date                |
| Ring Groups                        | Analytics - Call Unanswered         | test.9.1707227351.6592  | 200    | Data processed for /report/call?status=unanswered×tamp=SYSTEM | 2024-02-06 14:49:11 |
| IVR >                              | CRM - Call Answered                 | test.10.1707227271.2923 | 200    | Data processed for /lead/acquisition?                         | 2024-02-06 14:47:51 |
| Voicemail >                        | Analytics - Incoming Call           | test.12.1707226676.2236 | 200    | Data processed for /call/point?                               | 2024-02-06 14:37:56 |
| Monitor >                          | Analytics - Incoming Call           | call_incoming           | 200    | Data processed for /call/point?                               | 2024-02-06 13:26:46 |
| Statistics                         | Analytics - Incoming Call           | call_incoming           | 200    | Data processed for /call/point?                               | 2024-02-06 13:25:27 |
| Fax >                              | Support - Ticket                    | ringing                 | 200    | Data processed for /ticket/create?                            | 2024-02-06 13:25:27 |
| Event Manager 🛛 👻                  | Analytics - Incoming Call           | call_incoming           | 500    | Server error, can't process request!                          | 2024-02-06 11:30:41 |
| Events                             | Support - Ticket                    | ringing                 | 500    | Server error, can't process request!                          | 2024-02-06 11:30:41 |
| Actions<br>Parameters              | Support - Ticket                    | ringing                 | 400    | Request failed, invalid data!                                 | 2024-02-06 11:21:45 |
| CRM >                              | Support - Ticket                    | ringing                 | 0      |                                                               | 2024-02-06 10:04:58 |
| System >                           | Support - Ticket                    | ringing                 | 200    | Received                                                      | 2024-02-06 09:26:33 |
| Routes ><br>LCR                    | 4 previous                          |                         |        | Page 1 of 1                                                   | next ⊧              |

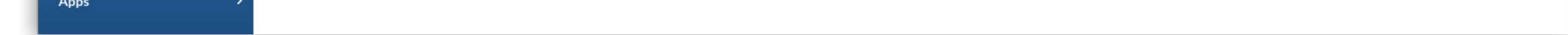

**Actions** allow you to create custom HTTP requests which can be enriched by defining queries, body and headers, authorization of HTTP requests, and with system and custom parameters using tags, which are defined in the Parameters section.

**Parameters** are replaced with relevant data on each request. Once the system triggers an active Event, all HTTP requests that are attached as Actions are sent. This section displays the system's default (predefined parameters) and custom parameters that the admin can create and use inside the Actions themselves.

**Note:** Default parameters cannot be deleted or edited, and they can be found in the parameters list with a cog icon before the parameter's name.

| Add Parameter            |                                                                                |         |        |
|--------------------------|--------------------------------------------------------------------------------|---------|--------|
| Search                   |                                                                                |         | ٩      |
| Тад                      | Data                                                                           | Actions |        |
| ©⊚ called_number         | Generated for calls, determines the extension that called                      | 0       |        |
| ¢⊜ caller_id             | Generated on incoming calls, Caller ID                                         | 0       |        |
| 🍫 calling_name           | Generated for calls, determines the name of the caller                         | 0       |        |
| ©⇔ call_cost             | Call cost generated for outbound calls, determines the price of the call       | 0       |        |
| ¢⊕ call_id               | Generated for calls, unique ID of the call                                     | 0       |        |
| call_rating_duration     | Generated for rated completed calls, determines the rated duration of the call | 0       |        |
| 🍫 date                   | Always generated, Date when event triggered [Y-m-d]                            | 0       |        |
| ¢⊕ direction             | Generated for calls, determines the direction of a call (inbound/outbound)     | 0       |        |
| ¢⊕ duration              | Generated for completed calls, determines the duration of the call             | 0       |        |
| ¢ <sub>₿</sub> extension | Generated for extension in context of triggered Action                         | 0       |        |
| ¢⊜ tenant                | Always generated, Tenant Code where event triggered (empty on CC)              | 0       |        |
| ¢⇔ time                  | Always generated, Time when event triggered [H:i:s]                            | 0       |        |
| ✿ <sub>✿</sub> unix_time | Always generated, Unix timestamp when event triggered                          | 0       |        |
| I previous               | Page 1 of 1                                                                    |         | next 🕨 |

On Multi-tenant systems, Actions can be imported from the master tenant, from a Postman Collection, and can also be added manually. In addition, the HTTP request sending history, including response data sent by the system, can be checked in the Activity Monitor in the Events section.

**Note:** Event Manager needs to be enabled in the license, and configured for each tenant individually.

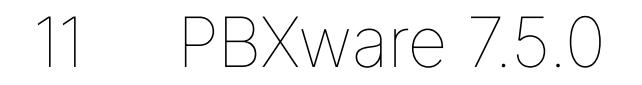

Release Notes

# MOS

In PBXware 7.5, call reports now include a new metric: **MOS** (Mean Opinion Score), allowing users to monitor call quality. This metric has been added as a column on the CDR Reports page, where call quality is displayed for each individual record. The value displayed represents the average score across all channels within the call that share the same linked ID.

| Listen Transcription                        | 🔒 Print 🛛 🚀 E-mail | 🔲 CLIR Report 🛛 🦎 Dele | te Recording 🛛 📥 CSV Dow | nload               |                 |             |          |                    |            |            |
|---------------------------------------------|--------------------|------------------------|--------------------------|---------------------|-----------------|-------------|----------|--------------------|------------|------------|
| Date Range<br>17 Jan 2025 00:00:00 - 23 Jan | 2025 23:59:59      | From 2<br>Destination  |                          | To a<br>Destination |                 | Status      | • ID     | Tenants<br>Tenants |            | <b>.</b> Q |
| Tenant                                      | From               | То                     | Date/Time                | Total Duration      | Rating Duration | Rating Cost | Status   | Caller ID          | MOS        |            |
| 650                                         | 652                | 387651013              | 23 Jan 2025 10:39:00     | 00:00:29            | 00:00:29        |             | Answered | Ext652 <652>       | .[] C/3.8  |            |
| 650                                         | 650                | 387651013              | 23 Jan 2025 10:38:26     | 00:00:55            | 00:00:54        |             | Answered | Ext650 <650>       | .I C/3.7   |            |
| 650                                         | 651                | 387651013              | 23 Jan 2025 10:37:04     | 00:02:28            | 00:02:27        |             | Answered | Ext651 <651>       | •II D/3.1  |            |
| 650                                         | 651                | 652                    | 23 Jan 2025 08:43:57     | 00:00:31            | 00:00:31        |             | Answered | Ext651 <651>       |            |            |
| 650                                         | 651                | 650                    | 23 Jan 2025 08:43:26     | 00:00:25            | 00:00:29        |             | Answered | EX1051 < 051>      | A/4.3      | -          |
| 650                                         | 651                | 652                    | 23 Jan 2025 08:40:15     | 00:00:23            | 00:00:20        |             | Answered | Ext651 <651>       | -11 A/43   | 0          |
| 650                                         | 550550             | 652                    | 23 Jan 2025 08:32:02     | 00:01:09            | 00:01:09        |             | Answered | ext550 <550550>    | all A/44   | 0          |
| 550                                         | 550                | 650650                 | 23 Jan 2025 08:30:23     | 00:02:48            | 00:02:47        |             | Answered | ext550 <550550>    |            |            |
| 650                                         | 550550             | 652                    | 23 Jan 2025 08:30:23     | 00:01:36            | 00:01:35        |             | Answered | ext550 <550550>    | .II A/4.4  | 0          |
| 650                                         | 650                | 387651000              | 22 Jan 2025 11:22:51     | 00:01:11            | 00:01:06        |             | Answered | Ext650 <650>       | F/2.5      |            |
| 650                                         | 650                | 387651001              | 22 Jan 2025 10:52:36     | 00:02:14            | 00:02:12        |             | Answered | Ext650 <650>       | F/1.7      |            |
| 650                                         | 650                | 387651001              | 22 Jan 2025 09:32:15     | 00:00:08            | 00:00:06        |             | Answered | Ext650 <650>       | F/2.4      |            |
| 650                                         | 650                | 387651001              | 22 Jan 2025 09:31:52     | 00:00:12            | 00:00:10        |             | Answered | Ext650 <650>       | F/2.2      |            |
| 650                                         | 650                | 387651001              | 22 Jan 2025 09:29:29     | 00:00:04            | 00:00:03        |             | Answered | Ext650 <650>       | .II C/ 3.6 |            |
| 650                                         | 650                | 387651001              | 22 Jan 2025 09:29:11     | 00:00:03            | 00:00:01        |             | Answered | Ext650 <650>       | No Data    |            |
| ◀ previous                                  |                    |                        |                          | Page                | 1               |             |          |                    |            | next 🕨     |

Additionally, clicking the MOS score will open a **pop-up** which shows detailed information about call quality, enabling users to analyze each channel individually by viewing its minimum,

#### average, and maximum MOS scores.

| 00-04 00            | .00.02        |               | Anguarad    | Ex.+        | 1001 -1001    | .II A/4.4      |
|---------------------|---------------|---------------|-------------|-------------|---------------|----------------|
| Channel             | Linked ID     | Unique ID     | Maximum MOS | Average MOS | Minimum MOS   | .11 A/4.4      |
| PJSIP/1002-00000021 | 1737535226.32 | 1737535226.33 | C / 3.7     | C / 3.7     | C / 3.7       | > .II B/4.     |
| PJSIP/1001-00000020 | 1737535226.32 | 1737535226.32 | A / 4.4     | A / 4.4     | A / 4.4       | <b>al</b> A/4. |
| :00:02 U            |               |               | INOL Answer | eu cxi      | 1001 < 1001 > | No Data        |

It is possible to hide call quality metrics per server and per tenant with the '**Hide Metrics**' option within the '**Call Quality**' section. When the '**Hide Metrics**' option is set to '**Yes**', the column **will not appear** on the CDR Reports page.

| Call Quality |               |     |    |         |
|--------------|---------------|-----|----|---------|
|              | Hide Metrics: | Yes | No | Not Set |
|              |               |     |    |         |

Additionally, the administrator can disable logging globally (on the Master Tenant/Server) since this feature requires additional disk space. This way, unlike with the '**Hide Metrics**' option, writing MOS data to the database is completely disabled, and it will not be available on the system.

| Call Quality                  |     |    |         |
|-------------------------------|-----|----|---------|
| Hide Metrics:                 | Yes | No | Not Set |
| Disable Call Quality Logging: | Yes | No | Not Set |

# **CyberData SIP Call Button Integration with PBXware**

The CyberData SIP Call Button is now integrated with PBXware, enhancing emergency response capabilities and ensuring compliance with Alyssa's Law. This integration allows for seamless provisioning and enables critical emergency communication.

The CyberData SIP Call Button is a PoE-enabled device designed for rapid emergency communication. When activated, it triggers a pre-configured call and plays a recorded message, ensuring immediate alert dissemination. This device provides a reliable safety solution for various environments, including schools, offices, and public facilities.

Alyssa's Law is essential legislation aimed at improving emergency response times in schools by mandating the installation of silent panic alarms directly connected to law enforcement. In the event of a life-threatening situation, this law ensures that authorities can swiftly respond to mitigate risks and protect students and staff.

The integration of the CyberData SIP Call Button with PBXware helps institutions comply with this requirement, offering a faster and more efficient way to alert authorities in critical situations. When the button is pressed, a call is made to a pre-programmed number, playing a stored audio message to signal for help.

## **Bulk SMS HELP Option**

| Use Help option:       |                                                                                                    | ~        |
|------------------------|----------------------------------------------------------------------------------------------------|----------|
| Help keywords:         | HELP                                                                                                    | -        |
| Help response message: | Need help? Contact us at support@example.com or visit [example.com/help]. Support<br>hours: Mon-Fri, 9 AM-5 PM. | <b>∽</b> |
|                        |                                                                                                    |          |

In addition to Opt-in and Opt-out keywords, PBXware 7.5 allows administrators to configure a Help keyword for their Bulk SMS campaigns as well.

The Help keyword can be configured in the same way as the Opt-in and Opt-out keywords within the Options page in the SMS Settings tab. A new section called '**Help Options**' has been added here.

For the Help keyword to function, it must first be toggled on. Once enabled, the administrator can configure both the keyword and the automated response associated with it. When a user replies with the Help keyword to a bulk message sender, they will receive the configured automated help response message.

This feature is controlled on a per-tenant basis, allowing each tenant to define their own keyword and response accordingly.

# **OpenAl for Voicemail Transcription**

With this new release, OpenAI can now be used as a provider for voicemail transcriptions. When selected, users will be prompted to enter their API key, choose the language, and provide a prompt.

| Transcription   |         | 74       |           |   |   |
|-----------------|---------|----------|-----------|---|---|
| Enable Service: | Yes     | No       | Not Set   |   |   |
| Service:        | Open A  | AI .     |           | * | ~ |
| API Key:        | sk-proj | -fgrAxeC | 3UyxD4qIT |   | ~ |
| Language:       | English | 1        |           | * | ~ |
| Prompt:         |         |          |           |   |   |

The voicemail transcription feature continues to function as before: if 'Enable Service' is set to 'No' or 'Not Set', voice messages will not be transcribed.

#### Chat Threads

**Threads** is a new gloCOM feature that enables users to start multiple conversations within a single group chat enabling parallel discussions without creating new chat groups. To use this feature, it must first be enabled and configured in PBXware.

The option to enable or disable Threads is located under Editions & Modules within an extension, alongside other gloCOM features. Administrators can activate it by simply checking the corresponding box in the gloCOM Features section.

**Note:** Threads must be enabled in the license before administrators can configure this option.

| gloCOM Features |               |                |
|-----------------|---------------|----------------|
|                 | Create Thread | Text message 🔽 |

#### **New Endpoints**

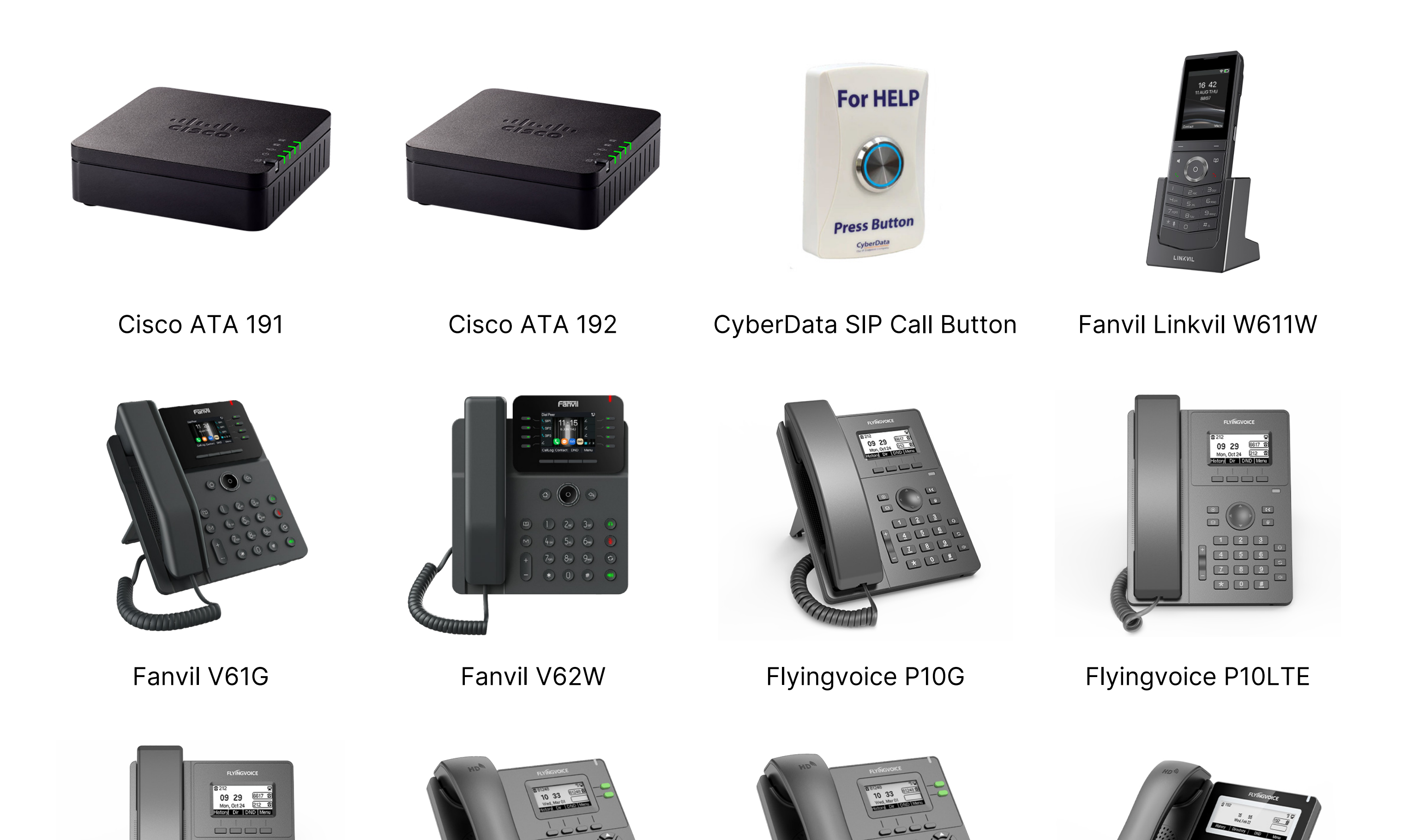

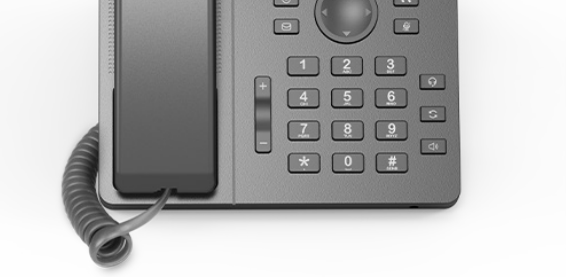

Flyingvoice P10W

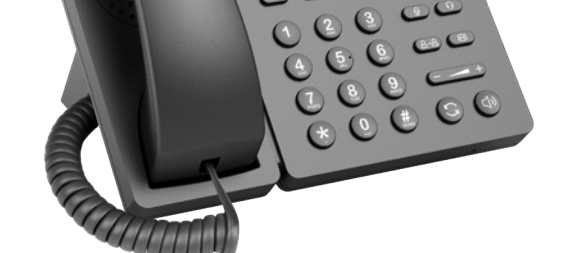

Flyingvoice P20

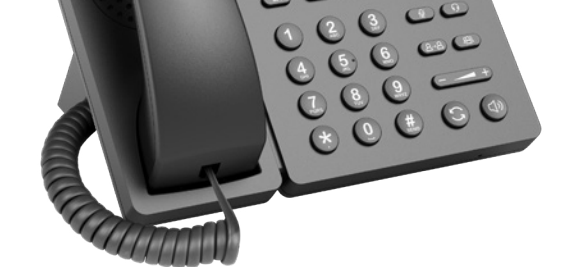

Flyingvoice P20G

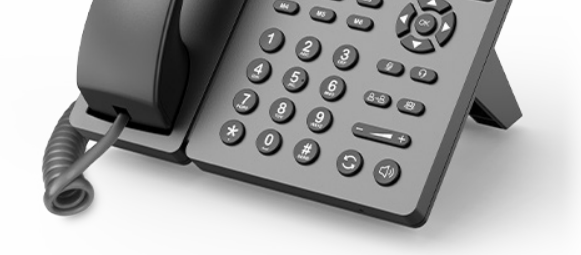

Flyingvoice P22G

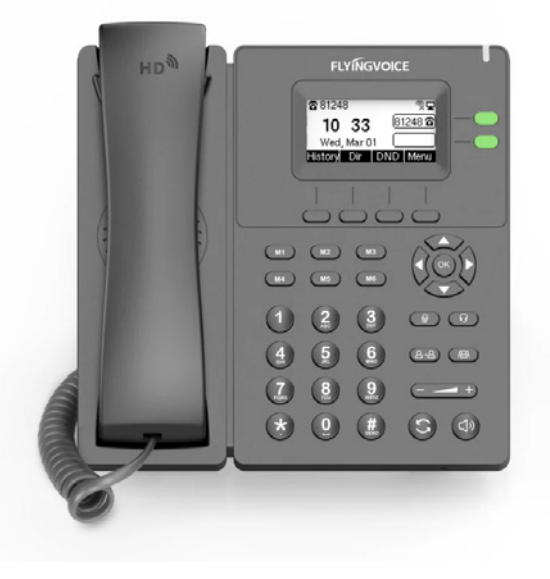

Flyingvoice P20P

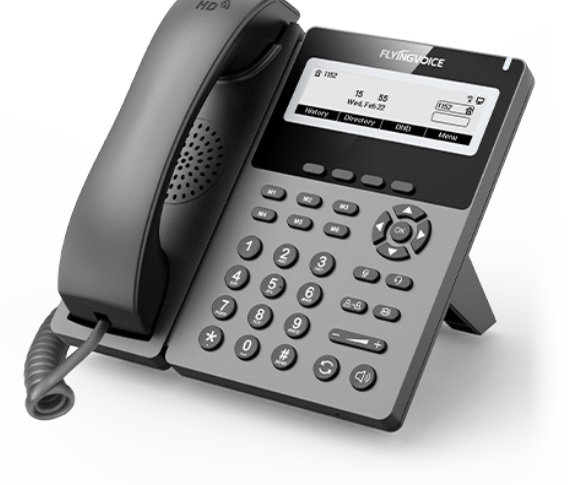

Flyingvoice P22P

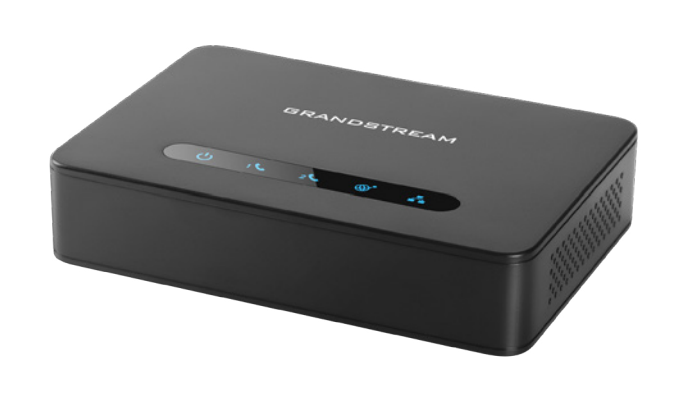

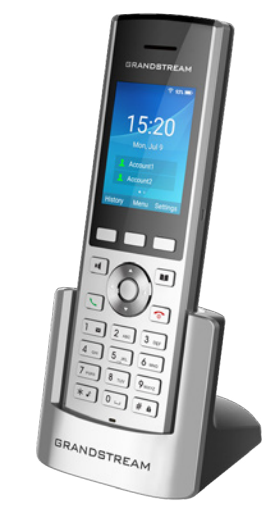

Grandstream HT812

Grandstream WP820

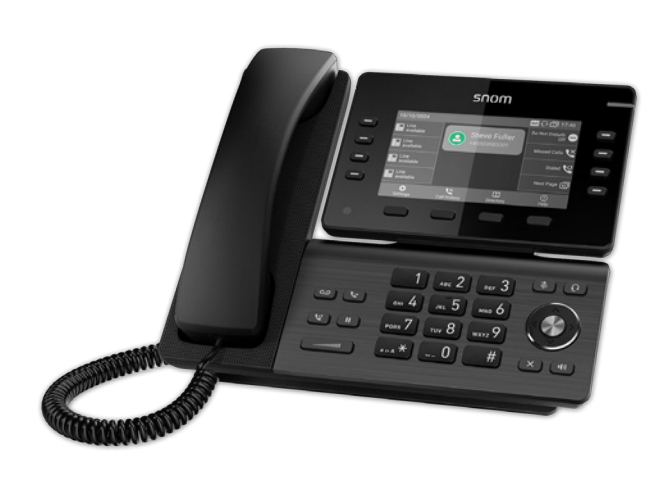

Snom D812

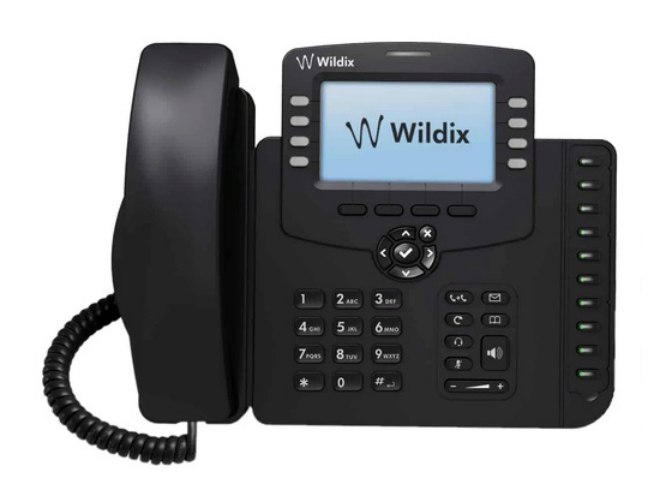

Wildix WP490G

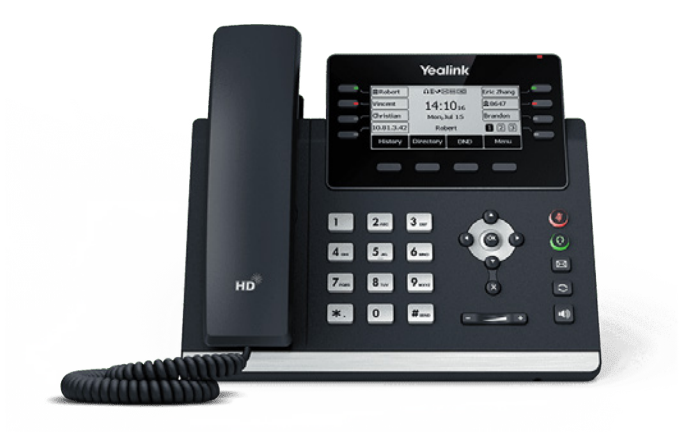

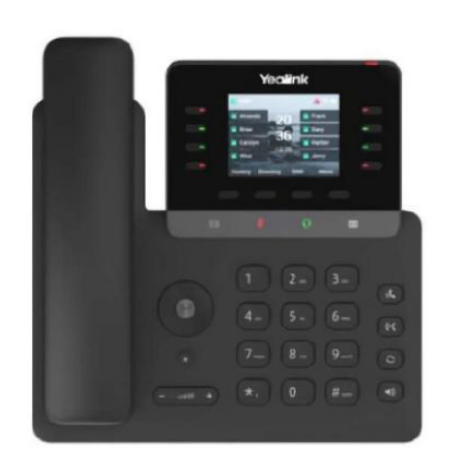

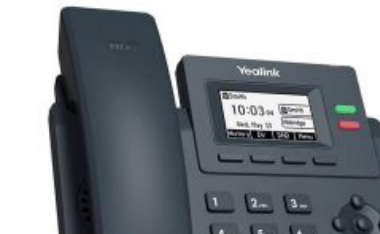

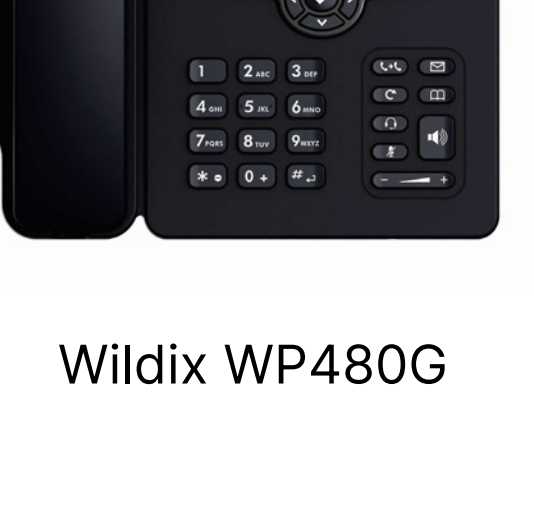

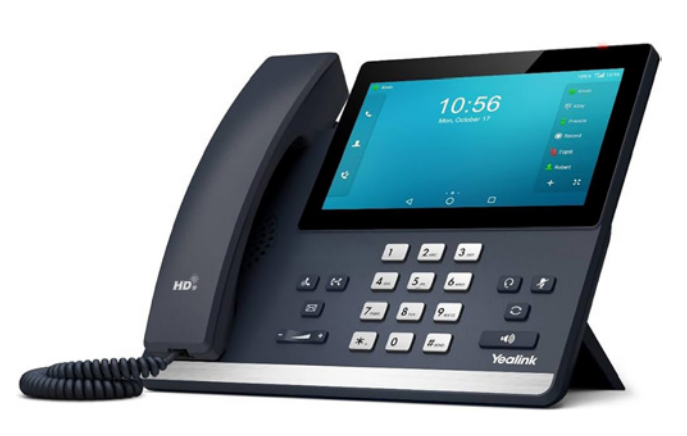

Yealink T67LTE

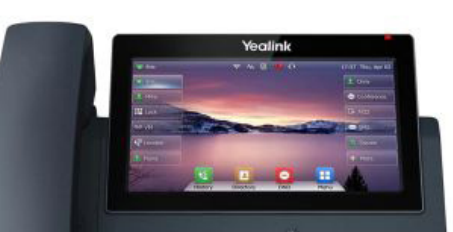

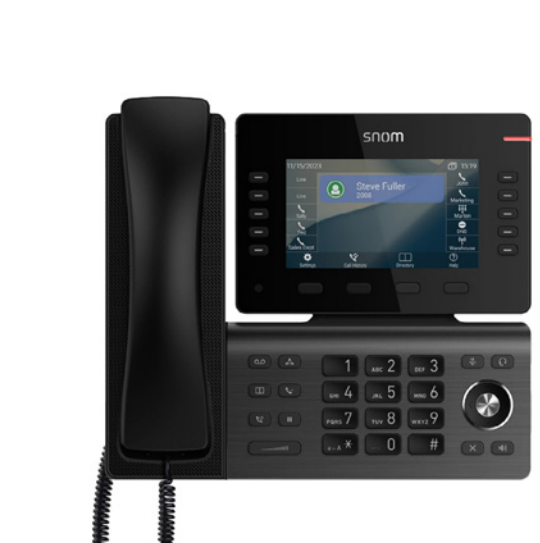

Snom D815

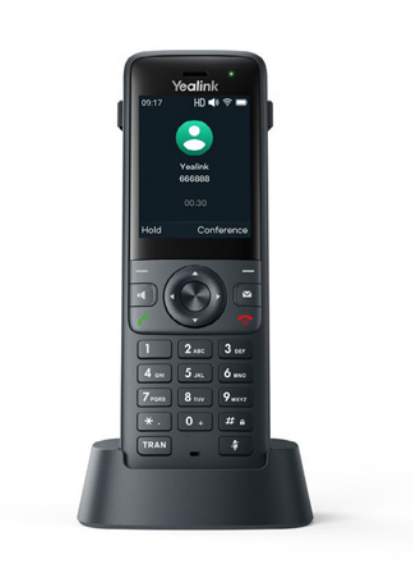

Yealink AX83H

10:39

Yealink AX86R

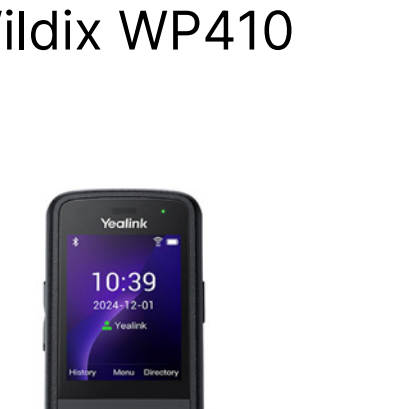

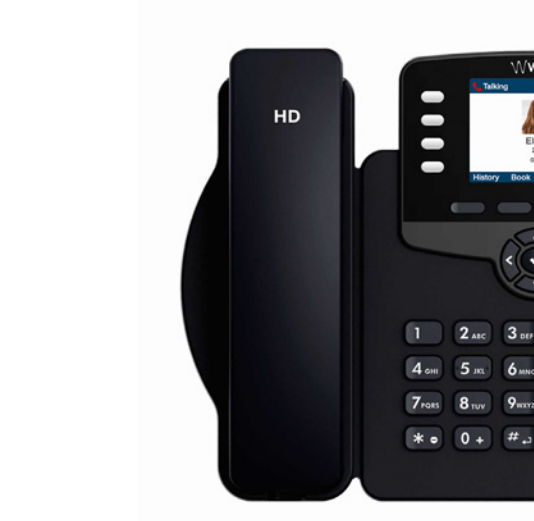

Wildix WP410

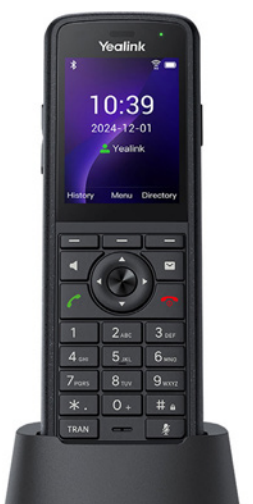

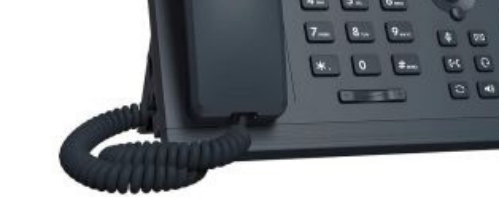

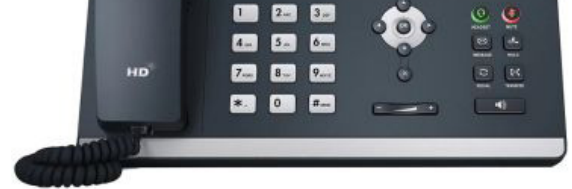

Yealink T73U

Yealink T73W

Yealink T74U

Yealink T74W

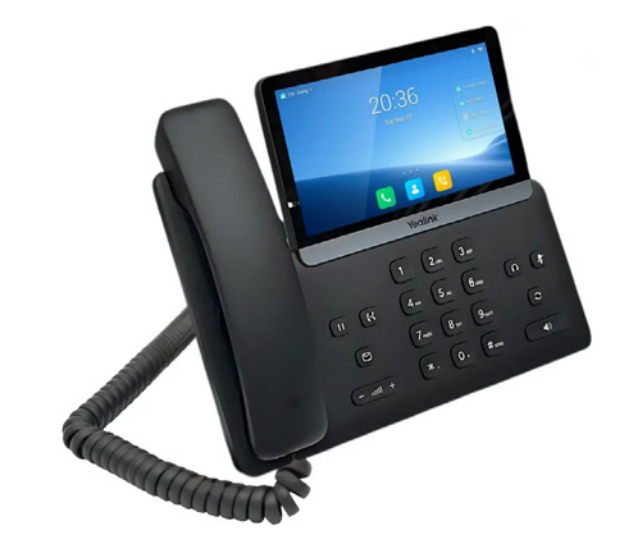

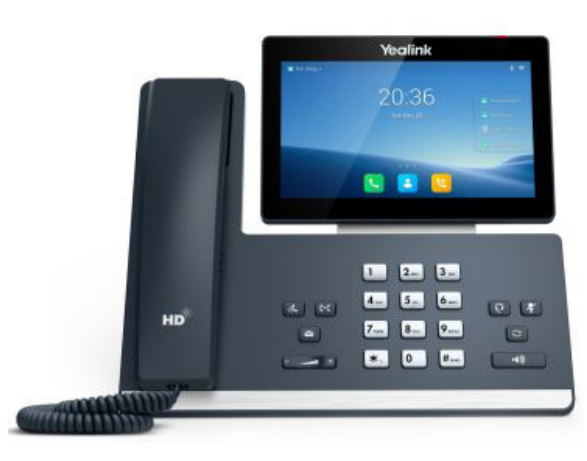

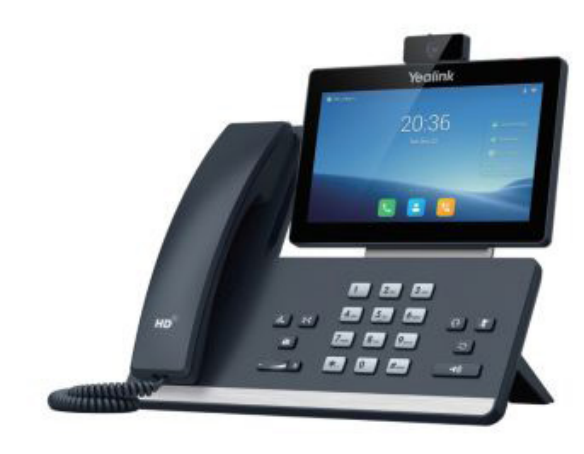

Yealink T77U

Yealink T85W

Yealink T87W

# CONTACT CENTER MODULE

### **Agent Auto Logout**

The Agent Auto Logout feature allows for the automatic logout of agents at a predetermined time, thereby enhancing workforce management and system efficiency. Administrators can enable or disable this option and set a Scheduled Timer based on the system's configured time format (12-hour or 24-hour). Agents on active calls or whose phones are ringing at the scheduled logout time will not be logged out immediately; rather, they will be logged out at the subsequent system check interval (which, by default, occurs every 5 minutes). This feature also supports CSV uploads to further streamline the process and ensure proper time format validation. If an agent neglects to log out, the system will automatically manage the logout process, thus preventing unnecessary system occupancy and ensuring report accuracy.

| Agent Settings > Edit    |                |       |                     |             |
|--------------------------|----------------|-------|---------------------|-------------|
| Agent                    |                |       | Capacity            |             |
| Name:                    | Ava            | ~     | Live Chat:          | 3           |
| Surname:                 | Richardson     |       | Messaging:          | 5           |
| Number:                  | 4515           | ~     | Email:              | 10          |
| Login Options            |                |       | Work units:         | 32          |
| PIN Required:            | Yes No         |       | Settings            |             |
| PIN:                     | 4515           | ~     | Wrap Up Time (sec): | 0           |
| Bind to Extension:       | Yes No         |       | Member of:          | •           |
| Extension:               | Please select  | · · · | Auto Logout         |             |
| Direct In                |                |       | Agent Auto Logout:  | Yes No      |
| Ring Time (sec):         | 0              |       | Scheduled Timer:    | 17:00       |
| Allow Calls when Paused: | Yes No Not Set |       |                     |             |
| Allow Calls when Busy:   | Yes No Not Set |       |                     | Save Coback |
| Busy Destination:        | Please Select  | •     |                     |             |
| Is Voicemail:            | Yes No Not Set |       |                     |             |

# IMAP mailbox field - Omni Channel:

The new OmniChannel feature for IMAP mailbox fields allows users to specify a custom email folder (the default is INBOX). From this folder, emails are downloaded, and new tickets are created in the Unassigned Emails section of the Agent panel. This ensures that only filtered, non-spam emails from a designated folder are processed. The folder setting is fixed once the channel is created.

|                                                                                                    |                                | Email                       | Ch   | annel                             |                |                                                 |                                        |
|----------------------------------------------------------------------------------------------------|--------------------------------|-----------------------------|------|-----------------------------------|----------------|-------------------------------------------------|----------------------------------------|
| Provider                                                                                                    |                                |                             |      | IMAP Connection                   |                |                                                 |                                        |
| Email Provider:                                                                                                    | Google                         | -                           | ~    |                                   | Username:      | sinisa @gmail.com                               |                                        |
|                                                                                                    | G Google SignOn                |                             |      |                                   | Host Name:     | imap.gmail.com                                  |                                        |
| OAuth Account:                                                                                                    | sinisa @gmail.com              |                             | 4    |                                   | Port:          | 993                                             |                                        |
| Email and routing                                                                                                    |                                |                             |      |                                   | Mailbox:       | Support                                         |                                        |
| Email address:                                                                                                    | sinisa @gmail.com              |                             | ~    |                                   |                | 5 Check connection                              |                                        |
| Destination Queue:                                                                                                    | Queue - SupportMsg             |                             |      | SMTP Connection                   |                |                                                 |                                        |
|                                                                                                    |                                |                             |      | JATT Connection                   | Username:      | sinisa @gmail.com                               |                                        |
|                                                                                                    |                                |                             |      |                                   | Host Name:     | smtp.gmail.com                                  |                                        |
|                                                                                                    |                                |                             |      |                                   | Port:          | 587                                             |                                        |
|                                                                                                    |                                |                             |      |                                   |                | Check connection                                |                                        |
|                                                                                                    | □ • C ÷                        | Emai                        | il C | lient                             |                | ~                                               | Save ← Go back                         |
| ☑ Inbox                                                                                                    | □ - C :                        | Emai<br>Test IMAR Mailbox O | il C | lient                             | d and routed t | a the Support folder to test the IMAR Mailbox O | Save ← Go back                         |
| ☑ Inbox<br>☆ Starred                                                                                                    | □ - C :<br>□ ☆ sinisa @outloo. | Emai<br>Test IMAP Mailbox O | il C | lient<br>- The email was filtered | d and routed t | o the Support folder to test the IMAP Mailbox O | Save   Go back ption on the email chan |
| <ul> <li>☑ Inbox</li> <li>☆ Starred</li> <li>③ Snoozed</li> <li>➢ Sent</li> </ul>                                                                                                    | □ - C :<br>□ ☆ sinisa @outloo. | Ema<br>Test IMAP Mailbox O  | il C | lient<br>- The email was filtered | d and routed t | o the Support folder to test the IMAP Mailbox O | Save ← Go back                         |
| <ul> <li>☑ Inbox</li> <li>☆ Starred</li> <li>③ Snoozed</li> <li>▷ Sent</li> <li>① Drafts</li> </ul>                                                                                   | □ ▼ C :<br>□ ☆ sinisa @outloo. | Ema<br>Test IMAP Mailbox O  | il C | lient<br>- The email was filtered | d and routed t | o the Support folder to test the IMAP Mailbox O | Save ← Go back                         |
| <ul> <li>☑ Inbox</li> <li>☆ Starred</li> <li>③ Snoozed</li> <li>➢ Sent</li> <li>① Drafts</li> <li>✓ More</li> </ul>                                                                   | □ - C :<br>□ ☆ sinisa @outloo. | Emai<br>Test IMAP Mailbox O | il C | lient<br>- The email was filtered | d and routed t | o the Support folder to test the IMAP Mailbox O | Save                                   |
| <ul> <li>☑ Inbox</li> <li>☆ Starred</li> <li>③ Snoozed</li> <li>➢ Sent</li> <li>① Drafts</li> <li>✓ More</li> </ul>                                                                   | □ - C :<br>□ ☆ sinisa @outloo. | Emai<br>Test IMAP Mailbox O | il C | lient<br>- The email was filtere  | d and routed t | o the Support folder to test the IMAP Mailbox O | Save                                   |
| <ul> <li>Inbox</li> <li>☆ Starred</li> <li>③ Snoozed</li> <li>▷ Sent</li> <li>① Drafts</li> <li>✓ More</li> <li>Labels +</li> </ul>                                                   | □ - C :<br>□ ☆ sinisa @outloo. | Emai<br>Test IMAP Mailbox O | il C | lient<br>- The email was filtered | d and routed t | o the Support folder to test the IMAP Mailbox O | Save                                   |
| Inbox         ☆       Starred         ③       Snoozed         ▷       Sent         □       Drafts         ∨       More         Labels       +         ●       Support       1         | □ - C :<br>□ ☆ sinisa @outloo. | Emai<br>Test IMAP Mailbox O | il C | lient<br>- The email was filtered | d and routed t | o the Support folder to test the IMAP Mailbox O | Save                                   |
| Inbox         ☆       Starred         ③       Snoozed         ▷       Sent         □       Drafts         ∨       More         Labels       +         ●       Support       1         | □ - C :<br>□ ☆ sinisa @outloo. | Emai<br>Test IMAP Mailbox O | il C | lient<br>- The email was filtered | d and routed t | o the Support folder to test the IMAP Mailbox O | Save 🗲 Go back                         |
| □       Inbox         ☆       Starred         ③       Snoozed         ▷       Sent         □       Drafts         ∨       More         Labels       +         ●       Support       1 | □ - C :<br>□ ☆ sinisa @outloo. | Emai<br>Test IMAP Mailbox O | il C | lient<br>- The email was filtered | d and routed t | o the Support folder to test the IMAP Mailbox O | Save Co back                           |
| Inbox   ☆   Starred   ③   Snoozed   ▷   Sent   □   Drafts   ∨   More     Labels   +   Support   1                                                                                     | □ - C :<br>□ ☆ sinisa @outloo. | Emai<br>Test IMAP Mailbox O | il C | lient<br>- The email was filtered | d and routed t | o the Support folder to test the IMAP Mailbox O | Save 🗲 Go back                         |

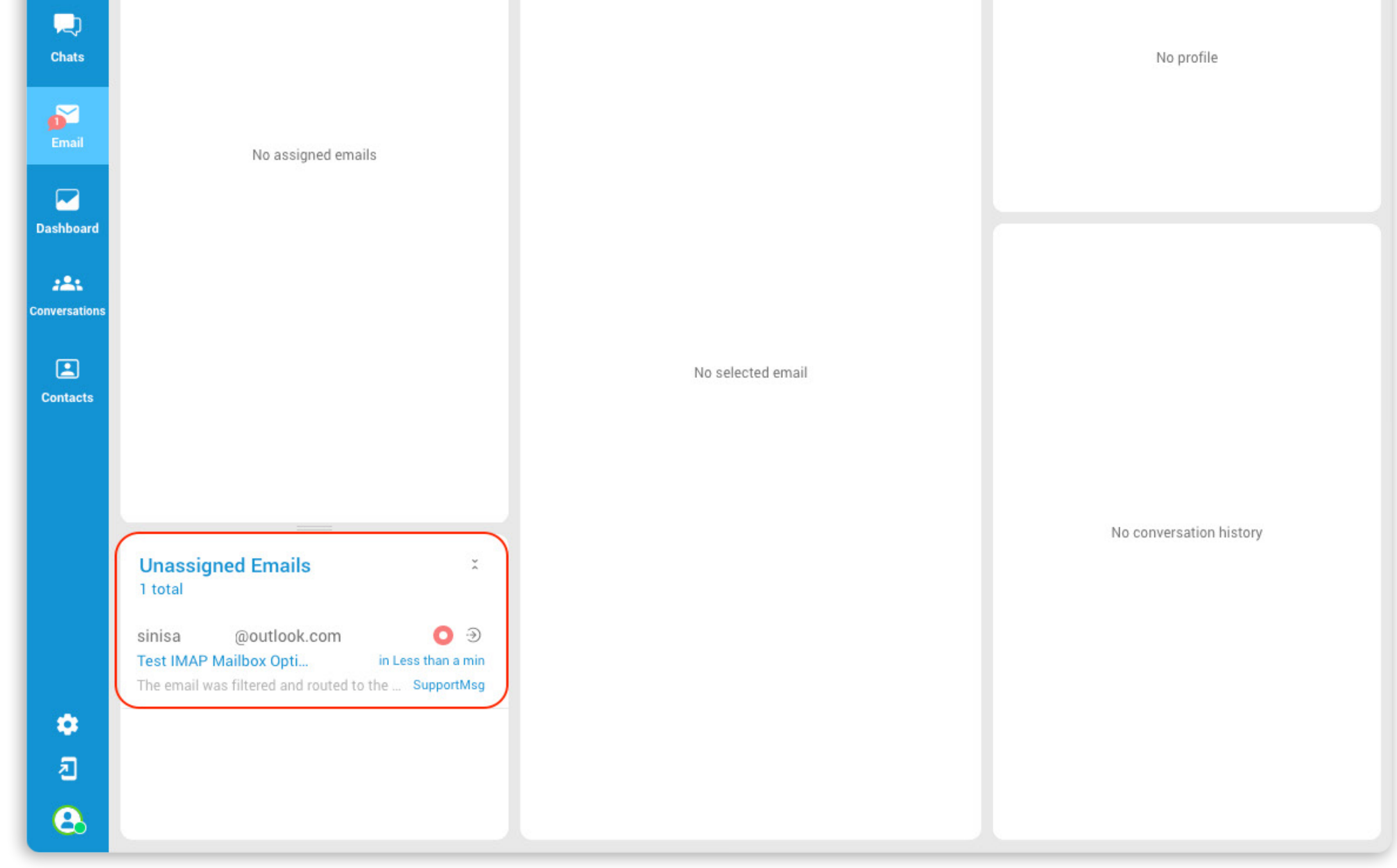

Release Notes

#### Contacts

| bicom              | PBX_CC                        |                              |                               |                    |                                                           | - 🚊 Administrator 🕚 🖨                                                                | ⊕ C 2 ?       |                                   |        |
|--------------------|-------------------------------|------------------------------|-------------------------------|--------------------|-----------------------------------------------------------|--------------------------------------------------------------------------------------|---------------|-----------------------------------|--------|
| 8 + c:             |                               |                              |                               |                    |                                                           |                                                                                      |               |                                   |        |
| Dashboard          | Search                        | Source                       |                               |                    |                                                           |                                                                                      |               |                                   |        |
| Extensions >       | Search                        | All                          | Q                             |                    |                                                           |                                                                                      |               |                                   |        |
| Trunks >           |                               |                              |                               |                    |                                                           |                                                                                      |               |                                   |        |
| DIDs               | Name                          | Phone                        | Email                         |                    | Source                                                    | Company                                                                              |               |                                   |        |
| Conferences >      | Rhianna Mohr                  | +819104865732 (Other) +(2)   | rhianna.mohr@prestigeworldv   | vide.com (Other)   | Custom                                                    | Prestige Worldwide                                                                   |               |                                   |        |
| Ring Groups >      | Keagan Koch                   | +763241059781 (Other) +(2)   | keagan.koch@wayneenterpris    | es.com (Other)     | Custom                                                    | Wayne Enterprises                                                                    |               |                                   |        |
| Voicemail >        | Moshe Olson                   | +853942861017 (Other) +(2)   | moshe olson@elobexcomorat     | ion.com (Other)    | Custom                                                    | Globex Corporation                                                                   |               |                                   |        |
| Monitor >          | Anial Daurak                  | +879514310862 (Other) +(3)   | aniali naucek@zenithenerm.c   | om (Other)         | Custom                                                    | Zenith Energy                                                                        |               |                                   |        |
| Reports >          | Angan Paucek                  |                              | anjan:paucek@zenitrienergy.c  | om (other)         | Custom                                                    | Zenio Energy                                                                         |               |                                   |        |
| Fax >              | Wilhelm Block                 | +814682310975 (Otner) +(2)   | wilhelm.block@abstergoindus   | tries.com (Other)  | Custom                                                    | Abstergo Industries                                                                  |               |                                   |        |
| Event Manager >    | Fay Morissette                | +746513710892 (Other) +(2)   | fay.morissette@hooli.com (Ot  | her)               | Custom                                                    | Hooli                                                                                |               |                                   |        |
| CRM >              | Raymundo Ankunding            | +782649735110 (Other) +(2)   | raymundo.ankunding@hooli.c    | om (Other)         | Custom                                                    | Hooli                                                                                |               |                                   |        |
| Contacts Y         | Loyal Goodwin                 | +889110732456 (Other) +(2)   | lovi bicom                    | 200 - Tenant 200   |                                                           |                                                                                      |               | * & Administrator (1) (2) (2) (2) | a .0,  |
| Central Phone Book | Gia Kub                       | +818563107924 (Other) +(2)   | gia.                          | 200 - 10000 200    |                                                           |                                                                                      |               |                                   |        |
| Settings           | Kayley Koch                   | +868321751049 (Other) +(2)   | kay Home Settings             |                    |                                                           |                                                                                      |               |                                   |        |
| System >           | Mark Whitaker                 | +1 202-555-0173 (Other) +(2) | Dashboard<br>mar Extensions > | Search             | Source                                                    |                                                                                      |               |                                   |        |
| LCR                | Charlotte Gonzalez Junior     | (314) 246-6220 (Work) +(2)   | cha DIDs                      | Plann              | 10                                                        |                                                                                      |               |                                   |        |
| Service Plans >    | Carter Robinson Junior Senior | (544) 286-1678 (Work) +(2)   | cart succes                   | Name               | Phone                                                     | Email                                                                                | Source        | Company                           |        |
| Apps >             | Fiona Patel                   | (720) 555-0601 (Work) +(2)   | for IVR >                     | Mark Whitaker      | +1 202-555-0173 (Other) +(2)                              | mark.whitaker@fakemailcorp.com (Other) +(2)                                          | Custom        | Northbridge Solutions             |        |
|                    | Packal For                    | (445) 555-1801 (Mark) -(9)   | Queues ><br>Voicemail >       | Gia Kub            | +666321751049 (Utilet) +(2)<br>+818563107924 (Dther) +(2) | saysey.socnewayneenterprises.com (Other)                                             | Custern       | Zenith Energy                     |        |
|                    | Rachel Pox                    | (012) 222-1001 (AAOLK) +(5)  | Reports                       | Loyal Goodwin      | +889110732456 (Other) +(2)                                | loyal.goodwin@umbrellacorp.com (Dther)                                               | Custom        | Umbrella Corp                     |        |
|                    | William Lewis                 | (447) 456-8850 (Work) +(2)   | Will Meetings >               | Raymundo Ankunding | +782649735110 (Other) +(2)                                | raymundo.ankunding@hooli.com (Other)                                                 | Custom        | Haoli                             |        |
|                    | Olivia Brown                  | (214) 729-9900 (Work) +(2)   | oliv Statistics               | Fay Morissette     | +746513710892 (Other) +(2)                                | fay.morissette@hooli.com (Other)                                                     | Custom        | Hooli                             |        |
|                    | Jackson Martin                |                              | jack CRM ><br>Contacts ~      | Wilhelm Block      | +814682310975 (Other) +(2)                                | wilhelm.block@abstergoindustries.com (Other)                                         | Custom        | Abstergo Industries               |        |
|                    | Isabella Rodriguez            | (809) 534-9439 (Work) +(2)   | isat Contacts                 | Moshe Olson        | +87951+310602 (Utilet) +(2)<br>+852942861017 (Dther) +(2) | anyai paucexigzenithenergy.com (Other)<br>mothe.elison@globexcorporation.com (Other) | Custom        | Globes Corporation                |        |
|                    | Oliver Rodriguez              | (419) 751-9412 (Work) +(2)   | oliv Settings                 | Keagan Koch        | +763241059781 (Other) +(2)                                | keagan.koch@wayneenterprises.com (Other)                                             | Custom        | Wayne Enterprises                 |        |
|                    | <pre>* previous</pre>         |                              | System >                      | Rhianna Mohr       | +819104865732 (Other) +(2)                                | rhianna.mohr@prestigeworldwide.com (Other)                                           | Custom        | Prestige Worldwide                |        |
|                    |                               |                              | Apps >                        | Mason Rodriguez    | (901) 943-4979 (Work) +(2)                                | mason.rodriguez@example.com (Business)                                               | Microsoft 365 | Bennett LLC                       |        |
|                    |                               |                              |                               | Edward Thomas      | 438-193-0350 (Work) +(2)                                  | edwardthomas@example.com (Business)                                                  | Microsoft 365 | Carson Peterson and Greene        |        |
|                    |                               |                              |                               | Scarlett Nguyen    | (923) 999-2052 (Work) +(2)<br>(891) 296-1895 (Work) +(2)  | scarlett.nguyen@example.com (Business)                                               | Microsoft 365 | Nguyen & Co<br>Martinez & Co      |        |
| ¢6° Admin Settings |                               |                              |                               | Oliver Grant       | (619) 555-1501 (Work) +(2)                                | oliver.grant⊜eclipsesecurity.com (Business)                                          | Microsoft 365 | Eclipse Security                  |        |
| C≯ Sign out        |                               |                              |                               | Evelyn Smith       | (645) 633-1594 (Work) +(2)                                | evelyn.smith@example.com (Business)                                                  | Microsoft 365 | King PLC                          |        |
|                    |                               |                              |                               | Ruby Gray          | (214) 555-0707 (Work) +(2)                                | ruby,gray@eta.tech (Business)                                                        | Microsoft 365 | Eta Enterprises                   |        |
|                    |                               |                              |                               | Mason Smith        | (491) 830-8723 (Work) +(2)                                | mason.smith@example.com (Business)                                                   | Microsoft 365 | Evans Corp                        |        |
|                    |                               |                              |                               | Sara Hunter Junior | 001-880-553-5978x656 (Work) +(2)                          | sarahunten@example.com (Business)                                                    | Microsoft 365 | Cooper Inc                        |        |
|                    |                               |                              |                               |                    |                                                           | rage s or 2                                                                          |               |                                   | ment * |
|                    |                               |                              |                               |                    |                                                           |                                                                                      |               |                                   |        |
|                    |                               |                              | OC Admin Settings             |                    |                                                           |                                                                                      |               |                                   |        |
|                    |                               |                              | C+ Sign out                   |                    |                                                           |                                                                                      |               |                                   |        |

The release of PBXware 7.5 introduces the **Contacts** feature, which enables seamless integration with external contact sources such as Microsoft 365 and Custom Contact Sources.

Administrators can easily synchronize external directories into PBXware, making contact data available across the system without needing to manage contacts manually. This includes full support for initial full syncs and incremental updates — meaning only newly added, modified, or deleted contacts are synced after the initial connection.

Configuration is available directly through the **Contacts**  $\rightarrow$  **Settings** page in the PBXware interface, where users can define sync intervals, trigger manual syncs, and monitor sync status. Syncing can be performed either automatically on a set schedule or manually using the Trigger Sync option.

| Microsoft 365          |                                                                                                    |                                                                                                    |                                                                                                    |  |
|------------------------|----------------------------------------------------------------------------------------------------|----------------------------------------------------------------------------------------------------|----------------------------------------------------------------------------------------------------|--|
| Enable Sync:           | Yes No                                                                                                |                                                                                                    |                                                                                                    |  |
| Sync Interval (hours): | 1                                                                                                    |                                                                                                    | ✓                                                                                                    |  |
| Client ID:             | f8e7001c                                                                                              |                                                                                                    | ✓                                                                                                    |  |
| Client Secret:         | B1x8Q~                                                                                                |                                                                                                    | ×                                                                                                    |  |
| Tenant ID:             | 89f9d550-                                                                                             |                                                                                                    | ✓ 1                                                                                                    |  |
|                        | C Trigger Sync                                                                                        |                                                                                                    |                                                                                                    |  |
|                        |                                                                                                    |                                                                                                    |                                                                                                    |  |
|                        | Erase Data                                                                                            |                                                                                                    |                                                                                                    |  |
| ĺ                      | <ul> <li>▲ Erase Data</li> <li>✓ Last sync successfully done at 12 May 2025 14:19:13. Sync</li> </ul> | ed c Microsoft 365 Custom                                                                                                    |                                                                                                    |  |
| (                      | Erase Data     Last sync successfully done at 12 May 2025 14:19:13. Sync                              | ed c Microsoft 365 Custom                                                                                                    |                                                                                                    |  |
| (                      | Erase Data     Last sync successfully done at 12 May 2025 14:19:13. Sync                              | ed c Microsoft 365 Custom<br>Custom<br>Enable Sync:                                                                            | Yes No                                                                                                    |  |
| (                      | Erase Data     Last sync successfully done at 12 May 2025 14:19:13. Sync                              | ed c<br>Custom<br>Enable Sync:<br>Name:                                                                                        | Yes No<br>Custom                                                                                                    |  |
|                        | Erase Data     Last sync successfully done at 12 May 2025 14:19:13. Sync                              | ed c<br>Microsoft 365<br>Custom<br>Enable Sync:<br>Name:<br>Sync Interval (hours):<br>Client ID:                               | Yes No<br>Custom<br>1                                                                                                    |  |
|                        | Erase Data     Last sync successfully done at 12 May 2025 14:19:13. Sync                              | ed c Microsoft 365 Custom<br>Custom<br>Enable Sync:<br>Name:<br>Sync Interval (hours):<br>Client ID:                           | Yes No<br>Custom<br>1<br>test_id                                                                                                    |  |
|                        | Erase Data     Last sync successfully done at 12 May 2025 14:19:13. Sync                              | ed c Microsoft 365 Custom<br>Custom<br>Enable Sync:<br>Name:<br>Sync Interval (hours):<br>Client ID:<br>Client Secret:         | Yes No<br>Custom<br>1<br>test_id<br>test_secret                                                                                                    |  |
|                        | Erase Data     Last sync successfully done at 12 May 2025 14:19:13. Sync                              | ed c Microsoft 365 Custom<br>Custom<br>Enable Sync:<br>Name:<br>Sync Interval (hours):<br>Client ID:<br>Client Secret:<br>URL: | Yes No Custom 1 test_id test_secret http://10.1.0.31:5555 Trigger Sync                                                                                                   |  |
|                        | Erase Data     Last sync successfully done at 12 May 2025 14:19:13. Sync                              | ed c<br>Microsoft 365<br>Custom<br>Enable Sync:<br>Name:<br>Sync Interval (hours):<br>Client ID:<br>Client Secret:<br>URL:     | Yes       No         Custom       1         1       test_id         test_id       test_secret         http://10.10.31:5555       Trigger Sync         ▲       Erase Data |  |

Once synced, contacts are made available in the gloCOM Central Phone Book and the Agent Contacts panel, ensuring quick access to up-to-date contact information. While these contacts can be edited or deleted from the Agent application interface, changes made within PBXware do not affect the original source — ensuring data integrity remains on the external system.

This is a one-way synchronization system: data flows from external sources to PBXware but is not written back, providing centralized visibility while respecting external source ownership.

For developers and advanced setups, an example integration service and detailed documentation are available at:

- Custom Contacts Integrator GitHub Repository: LINK
- Integration Guide (PDF): LINK

This feature is available on both MT and CC editions of PBXware.

# **CONTACT BICOM SYSTEMS TODAY** to find out more about our services

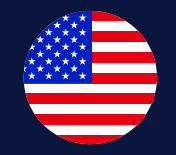

#### **Bicom Systems (USA)**

2719 Hollywood Blvd B-128 Hollywood, Florida 33020-4821 **United States** Tel: +1 (954) 278 8470 Tel: +1 (619) 760 7777 Fax: +1 (954) 278 8471 sales@bicomsystems.com

**Bicom Systems (FRA)** 

c/o Athena Global Services

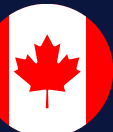

#### **Bicom Systems (CAN)**

Hilyard Place B-125 Saint John, New Brunswick E2K 1J5 Canada Tel: +1 (647) 313 1515 Tel: +1 (506) 635 1135 sales@bicomsystems.com

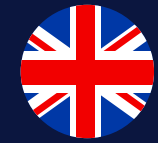

#### **Bicom Systems (UK)**

Unit 5 Rockware BC **5** Rockware Avenue Greenford UB6 0AA United Kingdom Tel: +44 (0) 20 33 99 88 00 sales@bicomsystems.com

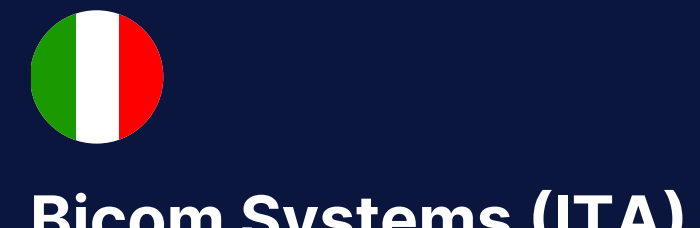

#### **Bicom Systems (ITA)**

Via Marie Curie 3

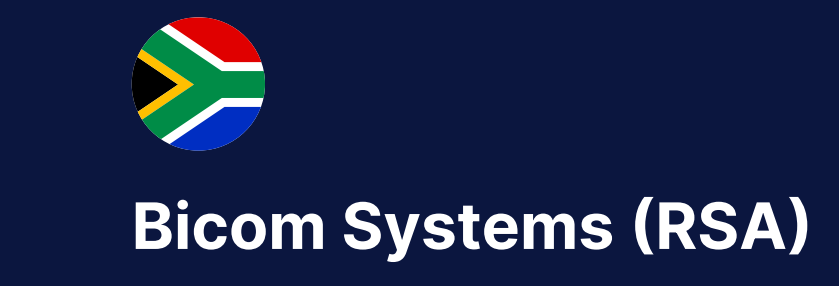

12 Houtkapper Street

Telecom 229 rue Saint-Honoré – 75001 Paris Tel: +33 (0) 185 001 000 www.bicomsystems.fr sales@bicomsystems.fr

50051 Castelfiorentino Firenze Italy Tel: +39 0571 1661119 sales@bicomsystems.it

Magaliessig 2067 South Africa Tel: +27 (10) 0011390 sales@bicomsystems.com

**Follow us**  $\bigcirc$ in

www.bicomsystems.com

**Copyright Bicom Systems 2025** 

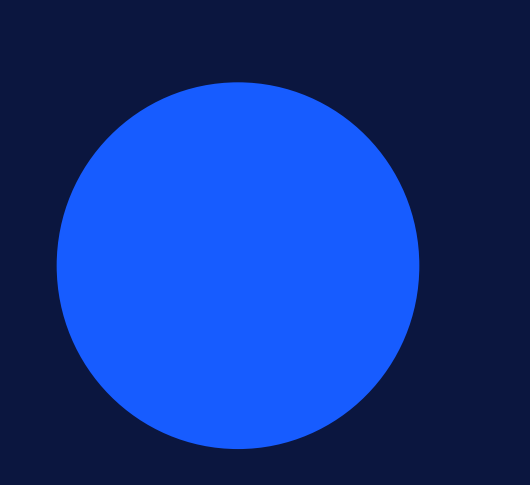